コミュニケーションサービス「あいべあ」

# コミュニティ単位の作成について

## (グループ及び活動作成~活動招待まで)

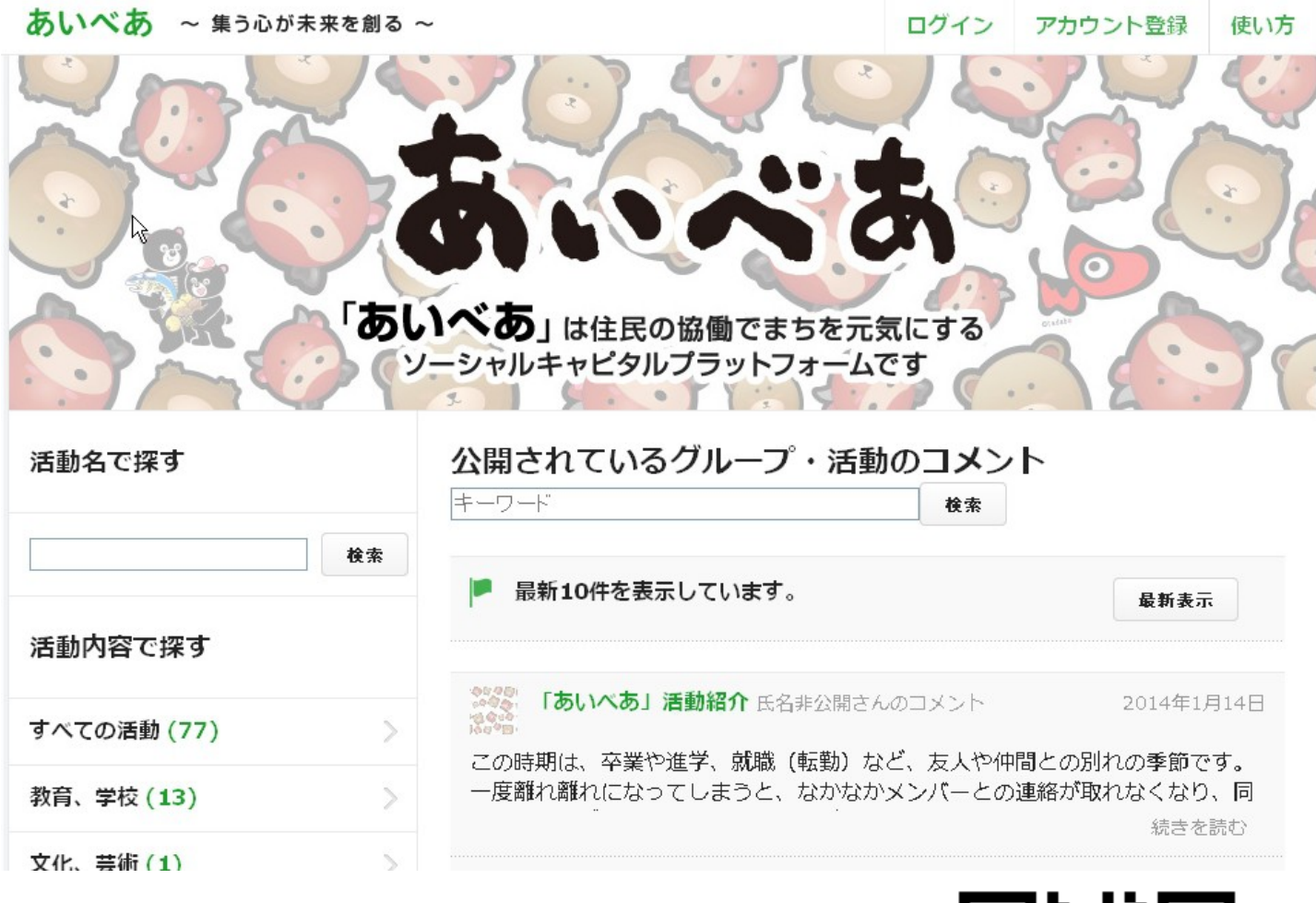

https://aibear.jp/

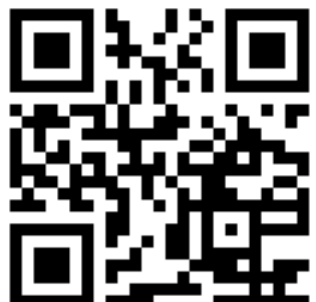

#### 【作業フロー】

1.グループ&活動作成するアカウントの作成

<u>代表者のメールアドレスで、会津若松市内に在中する方の氏名</u> で登録する。

(以下、作成する活動に全ての対象者が参加した後、プロフィール設定より メールアドレスを任意のアドレスへ変更します。)

「アカウント登録~認証申請までの手順(簡易版)」参照

2.グループ作成 ≪ページ02~03≫

3.活動作成 ≪ページ04~05≫

4.「3」で作成した活動へ参加者を招待する。(招待メールを送信) ≪ページ06~07≫

5.招待メールを受信した人が、アカウント登録や「お知らせ」の 招待内容を承認する。 ≪ページ08~10≫

6.メーリングリストの作成完了

(活動に参加するとグループに属していることになります。)

※パソコンやタブレット、スマートフォン等、インターネット 接続ができる端末1台で、「フロー4」まで作業することが できます。 「フロー5」は、招待された方が既に「あいべあ」アカウント を持っている場合、ログイン(メールアドレス/パスワード) する必要があります。 作成した活動に、参加者を招待します。

(活動の招待のメールが「あいべあ」上から送信されます。)

#### ~ 事前の準備 ~

利用される携帯電話などには「迷惑メール対策」がされている場合があります。「あいべあ」の 利用にはパソコンからのメールのやり取りが必要となりますので、次のドメインからのメールが受 信できるように、予め設定を変更しておく必要があります。

## あいべあのドメイン: @aibear.jp

※ご利用のメールソフトによっては、受信フォルダが迷惑フォルダ等に自動で振り分けられることがあります。「すべてのメールを 表示する」等、利用している受信メールのご確認をお願いします。

NTTドコモ(I-mode)設定手順

SoftBank(3G)設定手順

Yahoo!ケータイ

iMenu ↓ お客様サポート ↓ 各種設定(確認・変更・利用) ↓ メール設定 ↓ 詳細設定/解除 ↓ (パスワード入力) ↓ 受信/拒否設定[設定] ↓ 宛先指定受信 ↓ 「@aibear.jp」を登録

設定·申込 メール設定 メール設定(アドレス・迷惑メール 等) (暗証番号入力) 迷惑メールブロック設定 個別設定 受信許可·拒否設定 受信許可リスト設定 利用設定 [設定する] 受信許可リストを設定 「@aibear.jp」を登録

au(Ezweb)設定手順 Eメールメニュー  $\downarrow$ Eメール設定  $\downarrow$ 迷惑メールフィルター  $\downarrow$ (暗証番号入力)  $\downarrow$ 個別設定  $\downarrow$ [なりすまし規制] ※転送/なりすましメールを受信 する場合は<u>こちら</u> 設定を変更する場合は「次へ」 指定受信リスト設定(なりすまし・ 転送メール許可)  $\downarrow$ 「@aibear.jp」を登録

「あいべあ」へのアクセス方法 「http://aibear.jp」にアクセスする。 スマートフォンや携帯電話からの アクセスにご利用ください。→

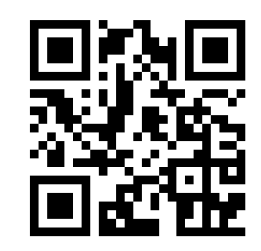

「あいべあ」グループ及び活動作成~活動招待までの手順(02/10)

<u>アカウント登録し、「連携団体への認証手続き(住民認証)」が</u> 完了しますと「グループ」及び「活動」が作成できるようになります。

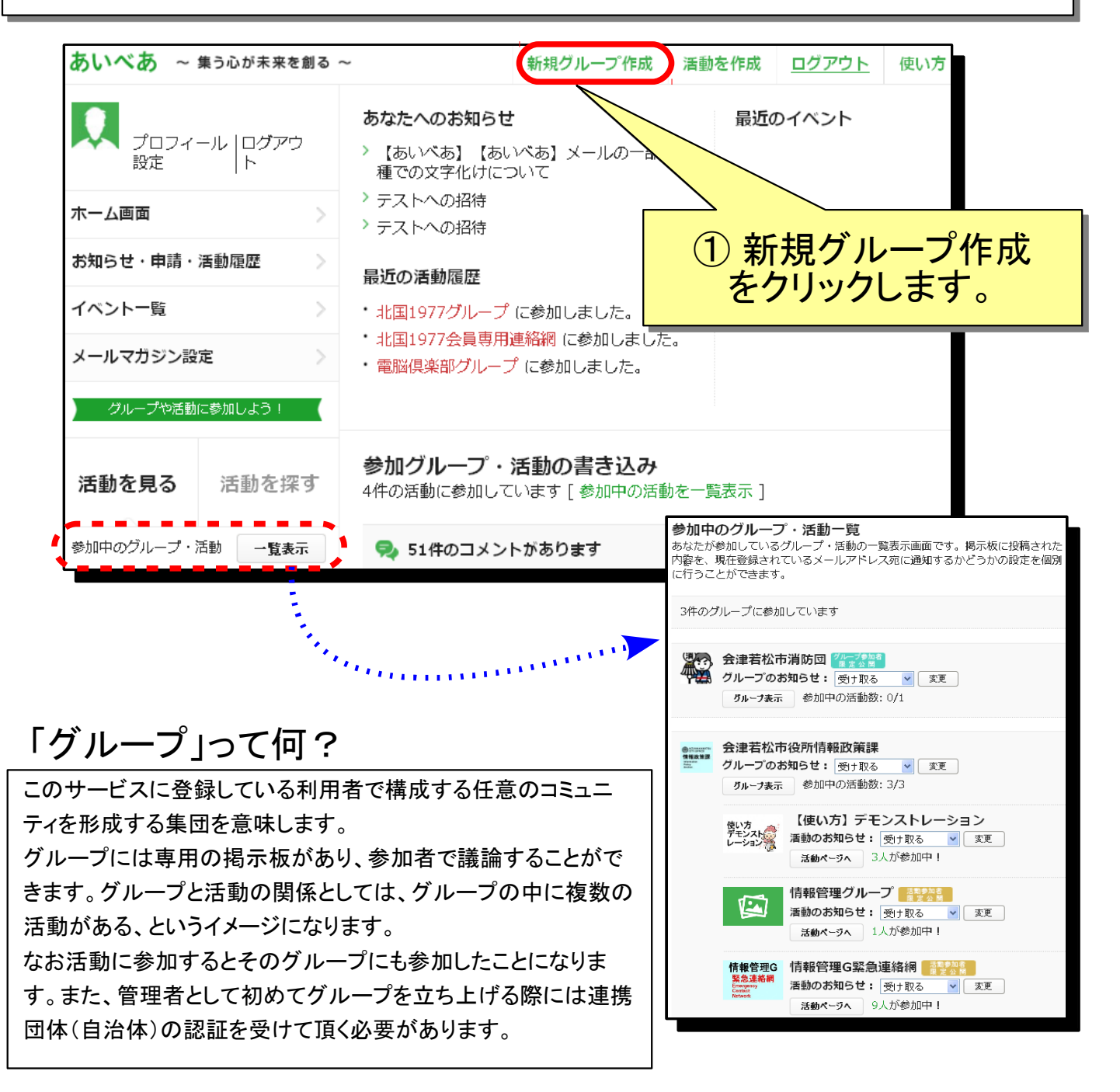

#### 「活動」って何?

活動とは、グループ内の情報共有の範囲を分割したり、イベントなどを効率的に運営するためのコミュニケー ションの場となる単位を意味します。活動ページにはその紹介と参加者を募る機能、参加者が交流できる掲示 板やメーリングリスト機能があります。 グループと活動の関係としては、グループの中に複数の活動がある、というイメージになります。 なお活動に参加するとそのグループにも参加したことになります。また、初めて活動を登録する際にはグルー プを立ち上げる必要があり、グループの管理者となるには連携団体(自治体)の認証を受けて頂く必要があり ます。 グループを作成します。(※は必須項目です。)

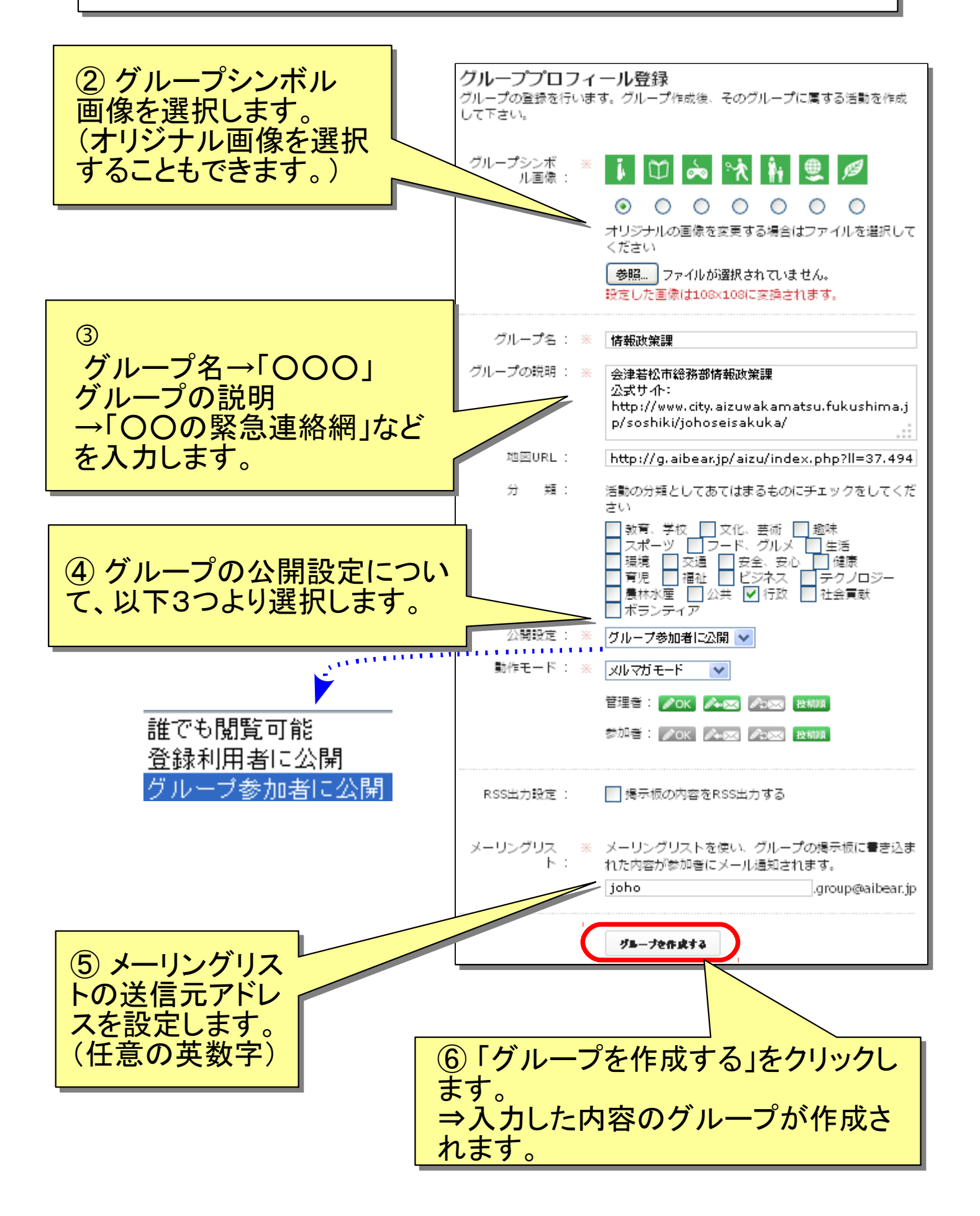

グループ名に紐付けされた活動を作成します。(※は必須項目です。)

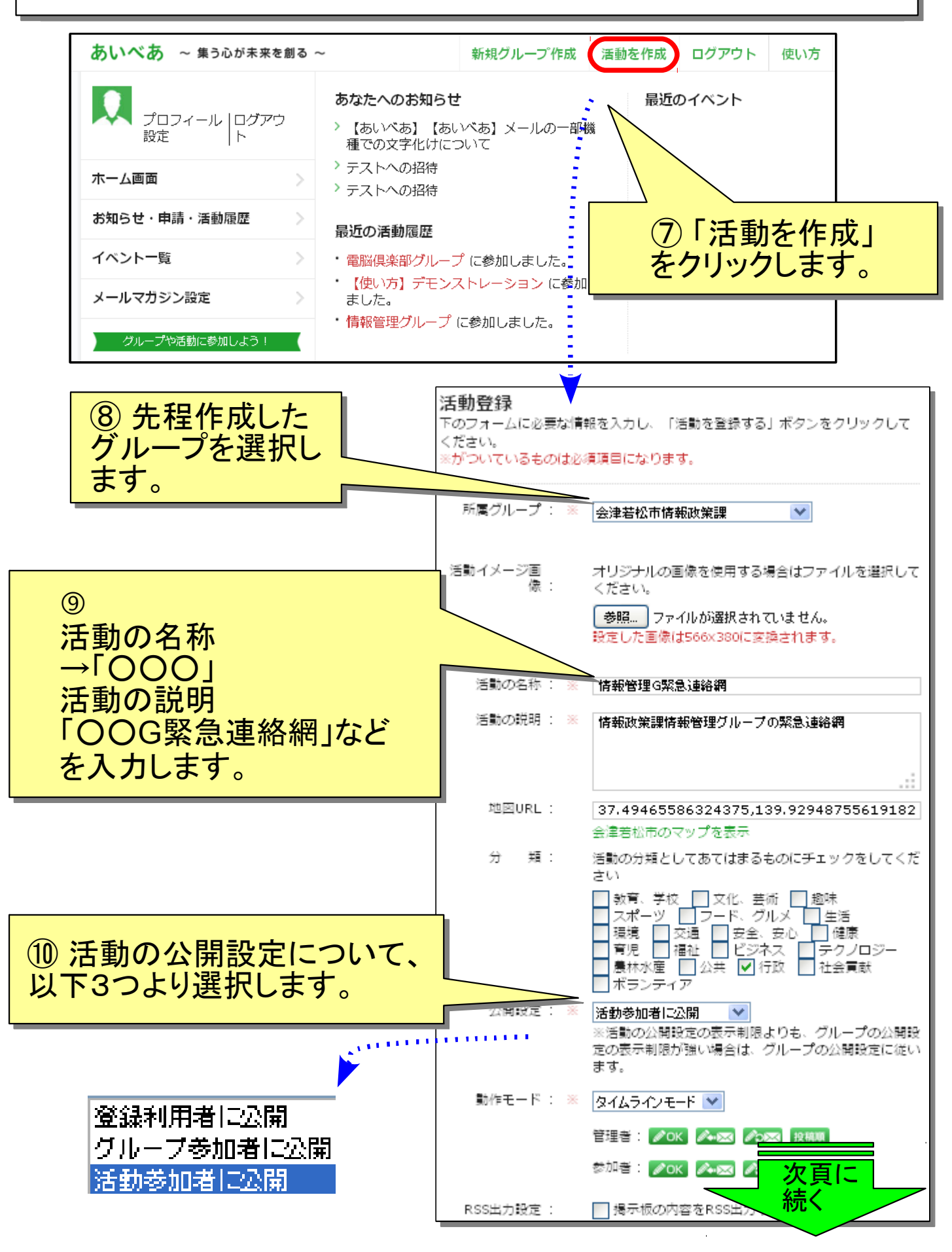

「あいべあ」グループ及び活動作成~活動招待までの手順(05/10)

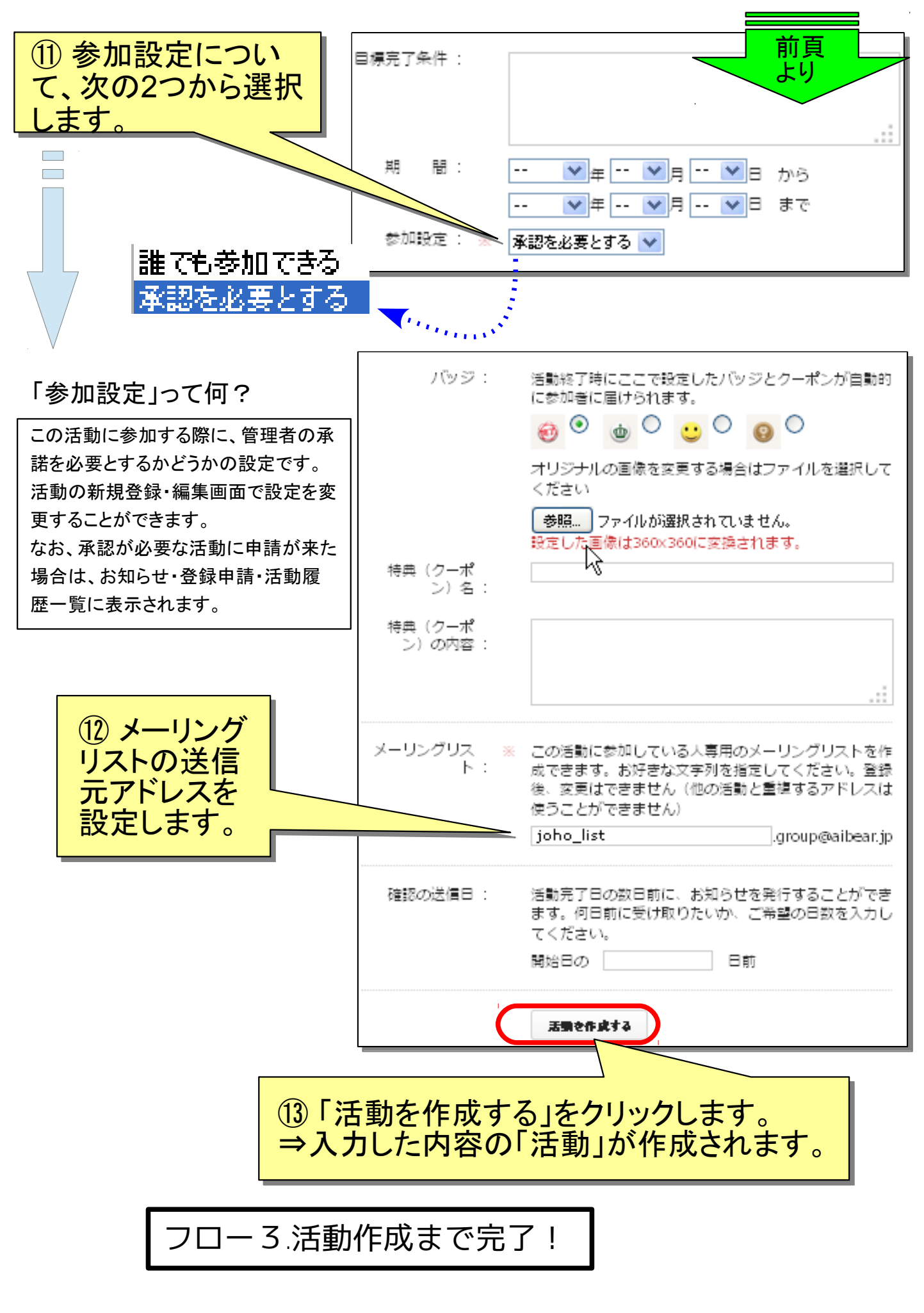

「あいべあ」グループ及び活動作成~活動招待までの手順(06/10)

作成した活動に、参加者を招待します。

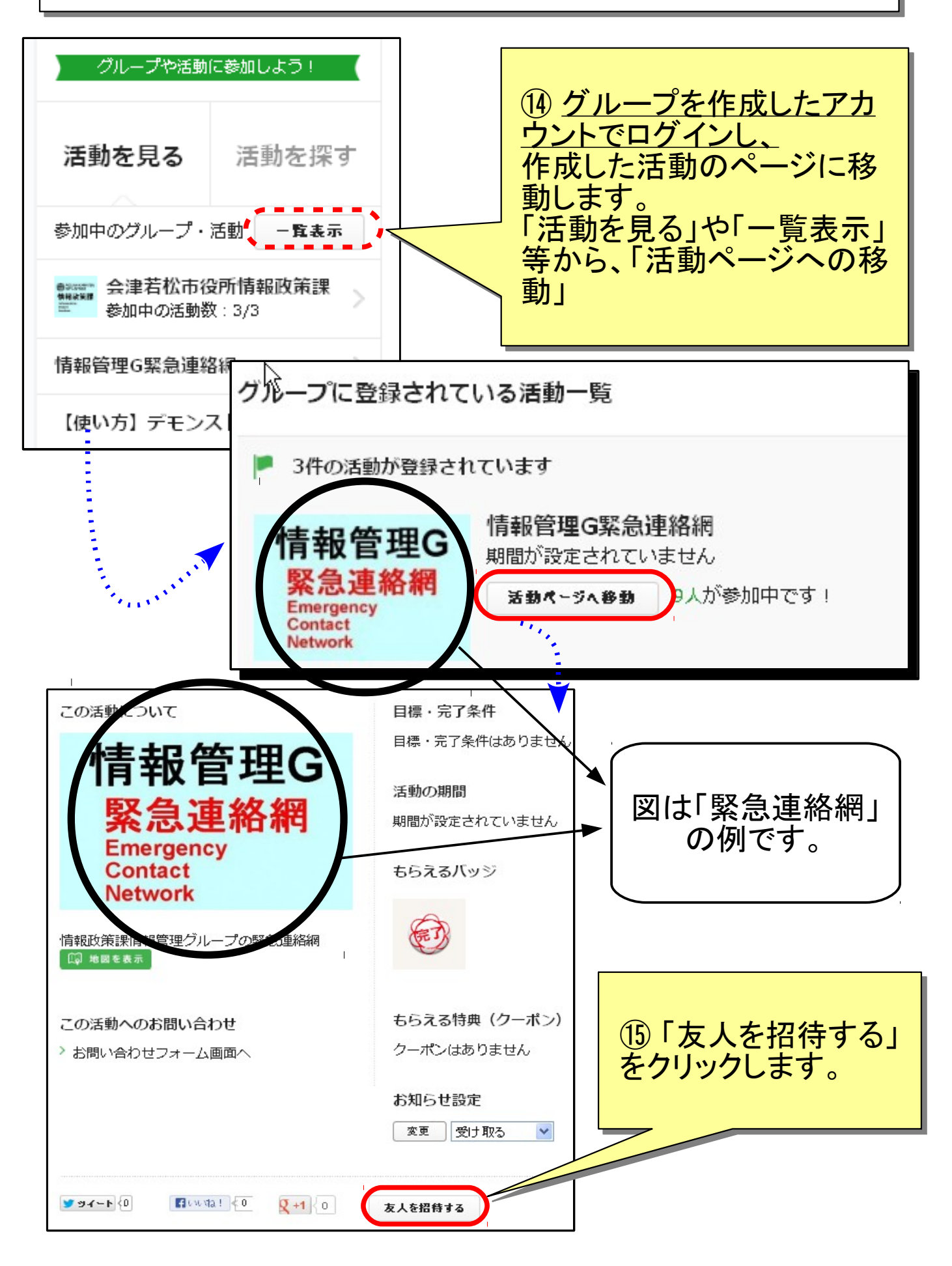

#### 「あいべあ」グループ及び活動作成~活動招待までの手順(07/10)

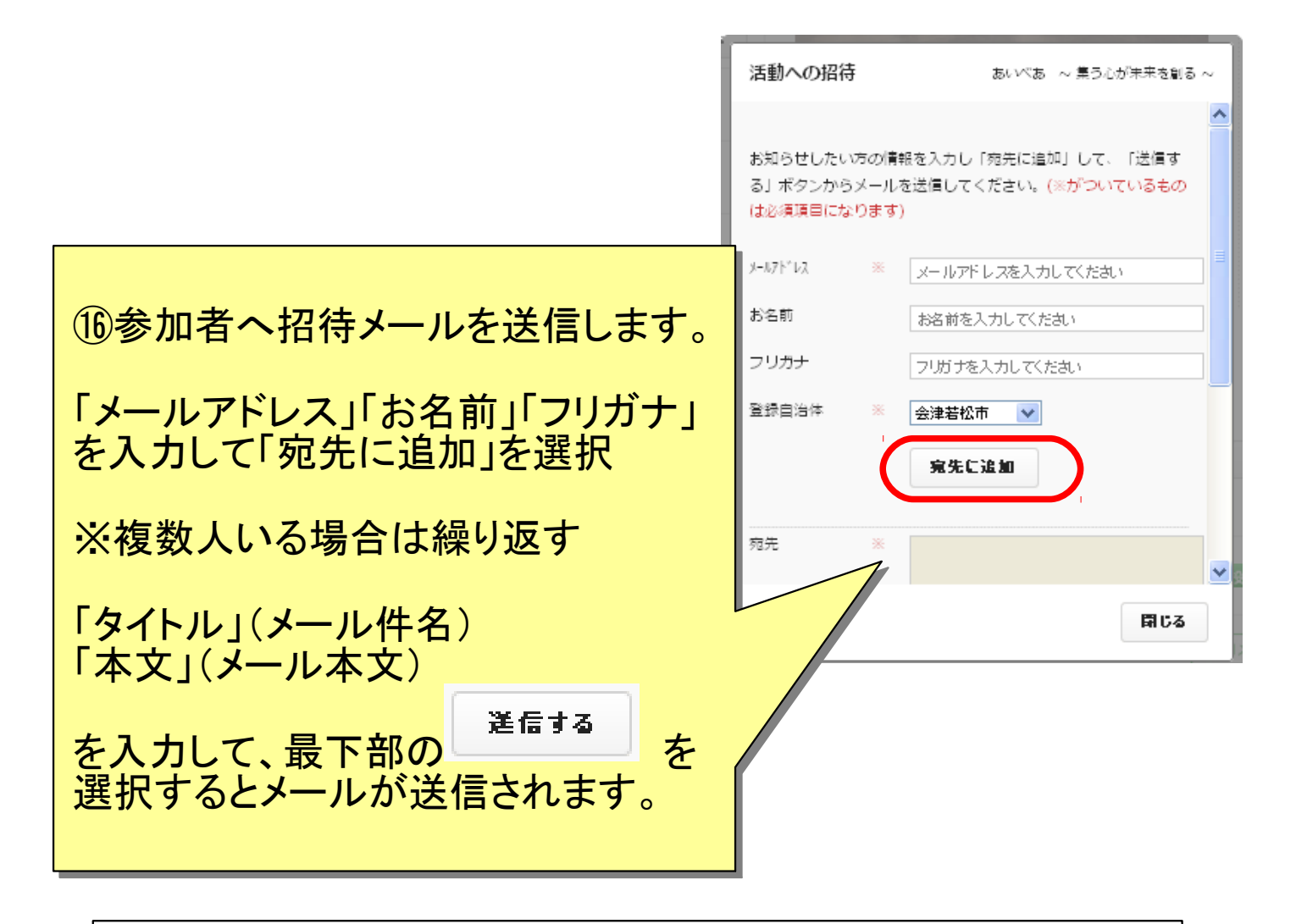

~ 事前の準備~

利用される携帯電話などには「迷惑メール対策」がされている場合があります。「あいべあ」 の利用にはパソコンからのメールのやり取りが必要となりますので、次のドメインからのメール が受信できるように、予め設定を変更しておく必要があります。

#### あいべあのドメイン: @aibear.jp

※ご利用のメールソフトによっては、受信フォルダが迷惑フォルダ等に自動で振り分けられることがあります。「すべてのメー ルを表示する」等、利用している受信メールのご確認をお願いします。

各端末毎の手順は、「「あいべあ」グループ及び活動作成~活動招待までの手順(01/10)」を 参照

※「あいべあ」に登録していない方に活動への招待メールを送信 した場合は、アカウント登録のご案内も併せて通知します。 (次頁参照) 「あいべあ」グループ及び活動作成~活動招待までの手順(08/10)

#### 活動への招待メール文章[ケース1]

### ■あいべあにアカウント登録の無い方が招待を受けた場合

| 件名:[招待時に入力した件名] / E mail /                                                                                    |   |
|----------------------------------------------------------------------------------------------------|---|
| メール本文:<br>[招待時に入力した本文]                                                                                        |   |
| ====================================                                                                          |   |
| このメールは、[招待した方]様からの招待により、コミュニケーションサービス「あいべあ」に、貴方のメールアド<br>レスを仮登録したことをお知らせするものです。                               |   |
| 次のURLをクリックすると、「あいべあ」への本登録が完了します。<br>メーズテクセスには通信料が掛かります。携帯電話等のパケット通信料定額契約でない方は、注意ください。                         |   |
|                                                                                                    |   |
| このメールに心当たりのない方は、上記の登録手続きをしないで本メージを破棄してください。                                                                   |   |
| お問い合わせ:http://aibear.jp/contact.php                                                                           | J |
| (1) 「URL」をクリックします。                                                                                            |   |
| 【あいべあ】【あいべあ】本登録完了のお知らせ                                                                                        |   |
| このメールは、コミュニケーションサービス「あいべあ」への本登録が完了したことをお知らせするものです。                                                            |   |
| 情報メール配信サービスの追加や変更・購読の停止、仲間同士の情報交流のための機能を利用する場合は、<br>「あいべあ」へのログインが必要です。                                        |   |
| <b>ログインに必要な情報:</b><br>ロ <b>グインID:xxxxx@xxxx.ne.jp</b><br>初期パスワード: ■■■■■■■■■<br>※安全のためログイン後は、必ずパスワードを変更してください。 |   |
| 次のURLで、「あいべあ」のホーム画面が表示されます。<br>※アクセスには通信料が掛かります。携帯電話等のパケット通信料定額契約でない方はご注意ください。<br>http://aibear.jp/           |   |
| お問い合わせ:http://aibear.jp/contact.php                                                                           |   |

登録及び活動参加は完了です。

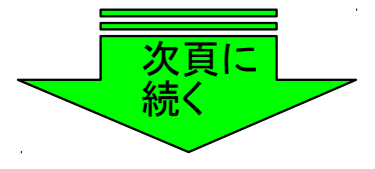

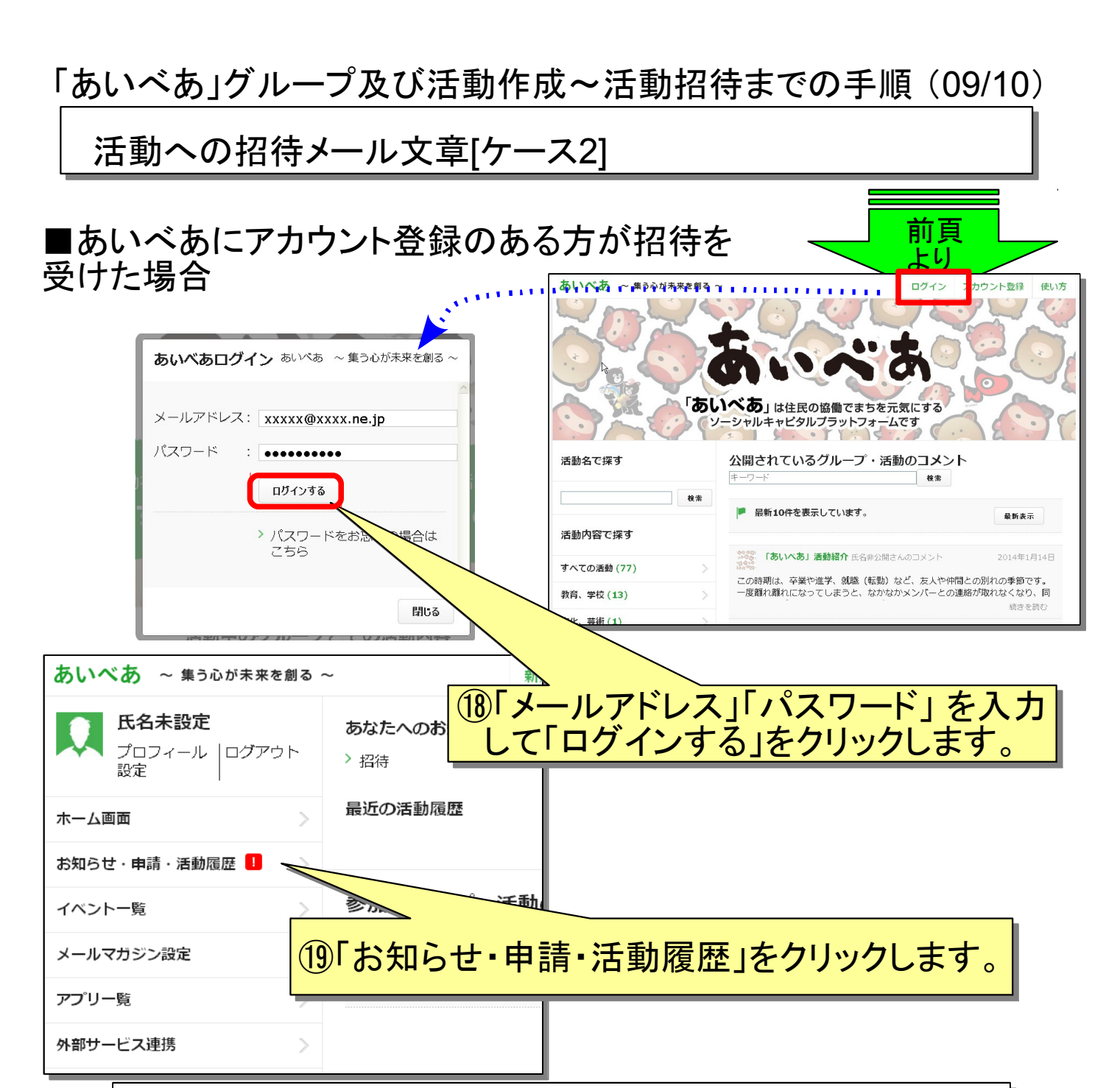

| <b>お知らせ</b><br>お知らせや登<br>てください。                                     | ・ <b>登録申</b><br>録申請、活動 | <b>請・活動</b> 属 | 覆 <b>歴一覧</b><br>ことができます。                                     | タブで切り替えて   | チェックし |  |
|---------------------------------------------------------------------|------------------------|---------------|--------------------------------------------------------------|------------|-------|--|
| お知らせ                                                                | 申請                     | 活動履歴          | 招待一覧 <mark>!</mark>                                          | おすすめ活動     |       |  |
| <ul> <li>大竹 一城さんからあいべあ保護者会への招待が届いています</li> <li>承諾する 辞退する</li> </ul> |                        |               |                                                              |            |       |  |
|                                                                     | 20 Г                   | 招待一覧をクリ       | ョンション<br>ションション<br>ションション<br>ション<br>ション<br>ション<br>ション<br>ション | 承諾する」<br>。 |       |  |

「あいべあ」グループ及び活動作成~活動招待までの手順(10/10)

活動への招待メール文章[ケース2]

■あいべあにアカウント登録済の方が招待を受けた場合

あいべあにログイン後、前頁のとおり、「お知らせ・申請・活動履歴」 「招待一覧」から「承認する」を選択してください。 ※以下、招待メールの本文です。

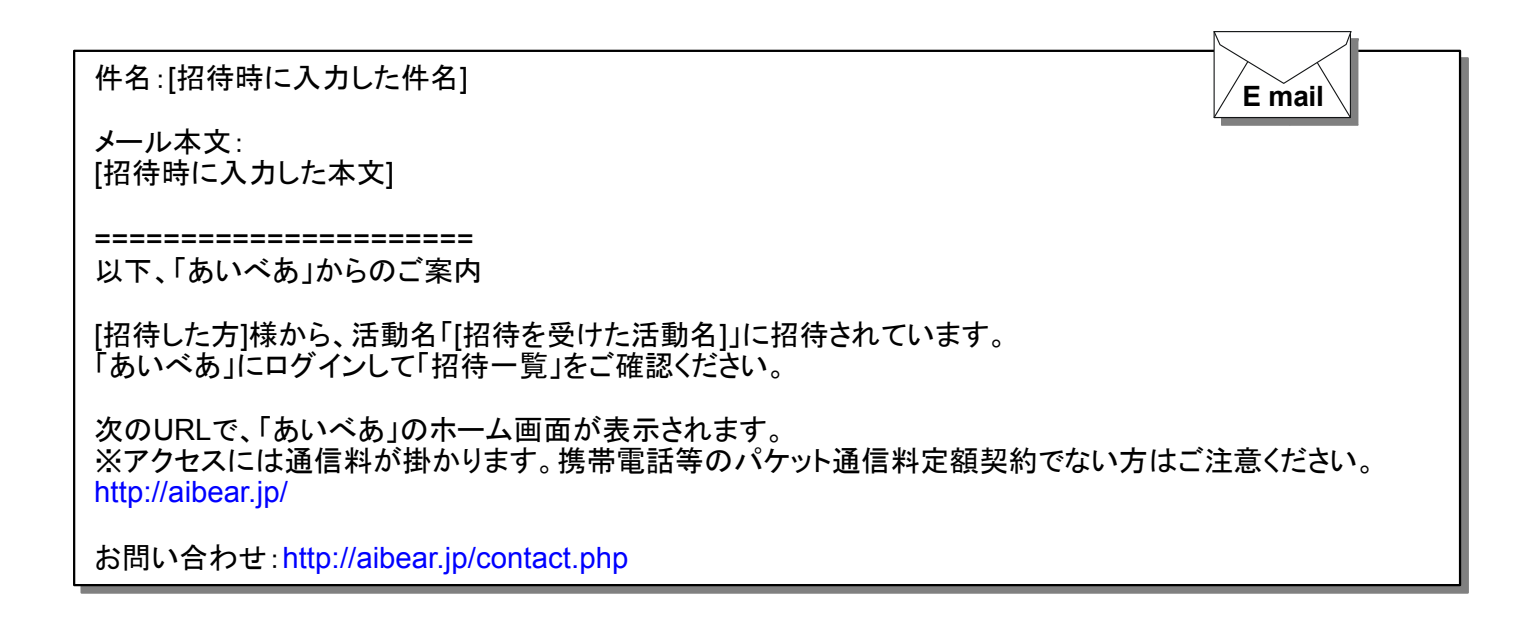

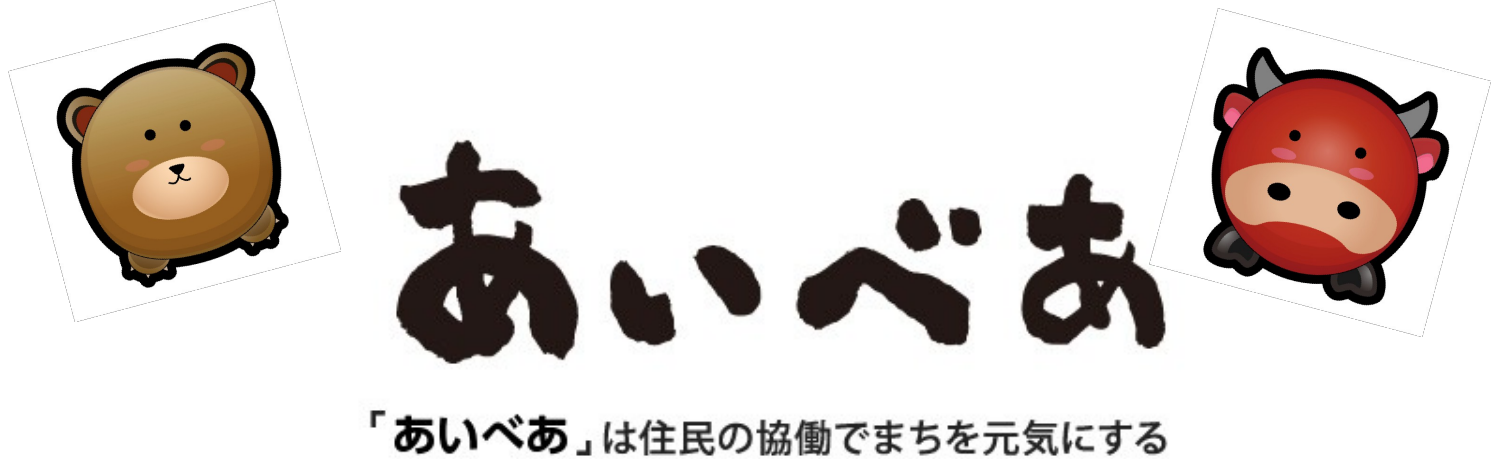

ソーシャルキャピタルプラットフォームです